# Zaprogramowanie klawisza SOS

## A. Wprowadzenie.

Po naciśnięciu i przytrzymaniu przycisku SOS (znajdującego się z tyłu telefonu) zostanie nawiązane połączenie z Centrum Teleopieki firmy Novum. Po odebraniu połączenia przez konsultanta z Centrum Teleopieki, telefon włączy tryb głośnomówiący i zakończy **procedurę SOS.** Aby wyłączyć tryb SOS, przytrzymaj klawisz SOS.

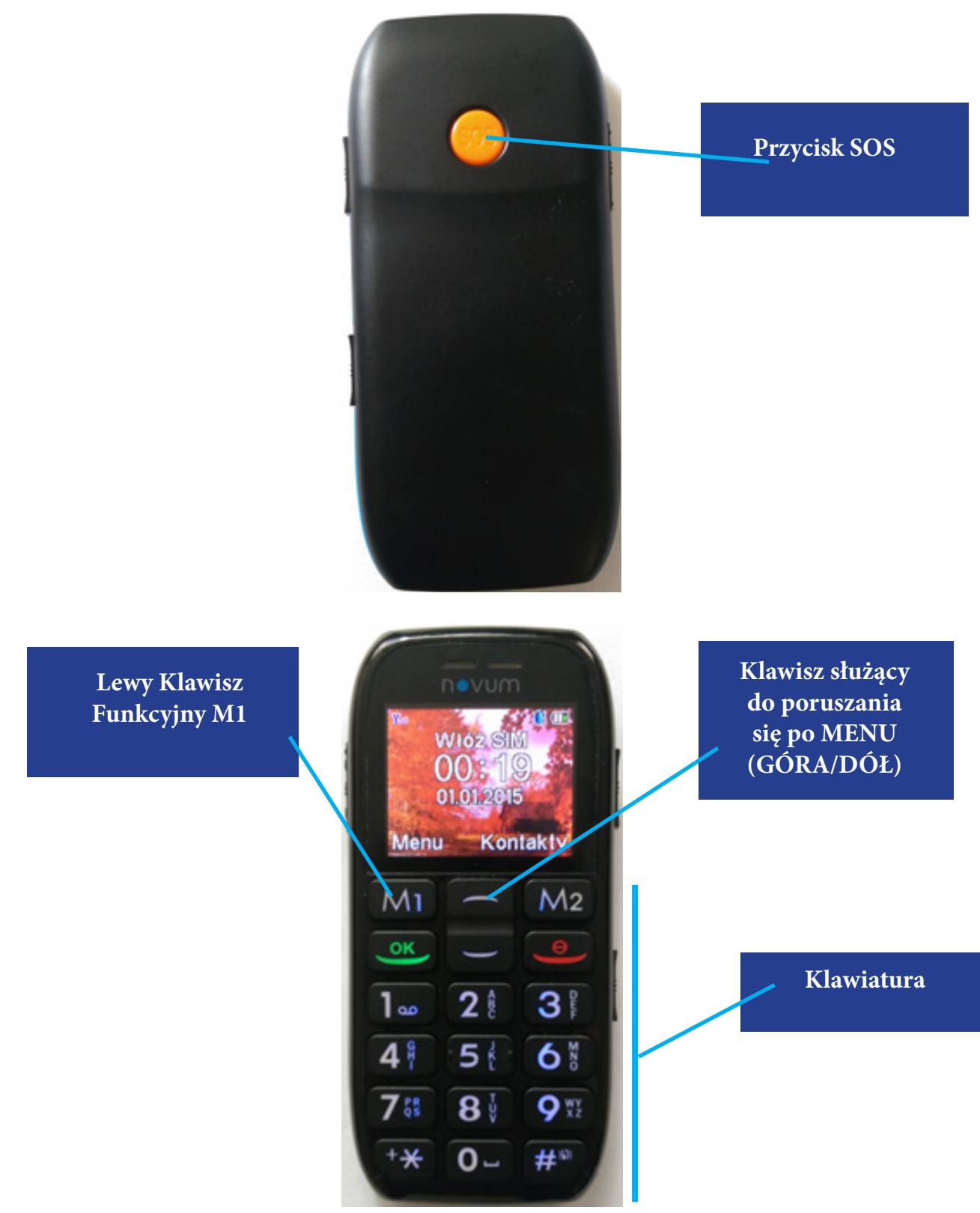

#### B. Ustawienie numeru Centrum Teleopieki w telefonie.

Aby szybko ustawić numer Centrum Teleopieki wykonaj poniższe czynności: 1. Wejdź do głównego MENU naciskając Klawisz Funkcyjny M1.

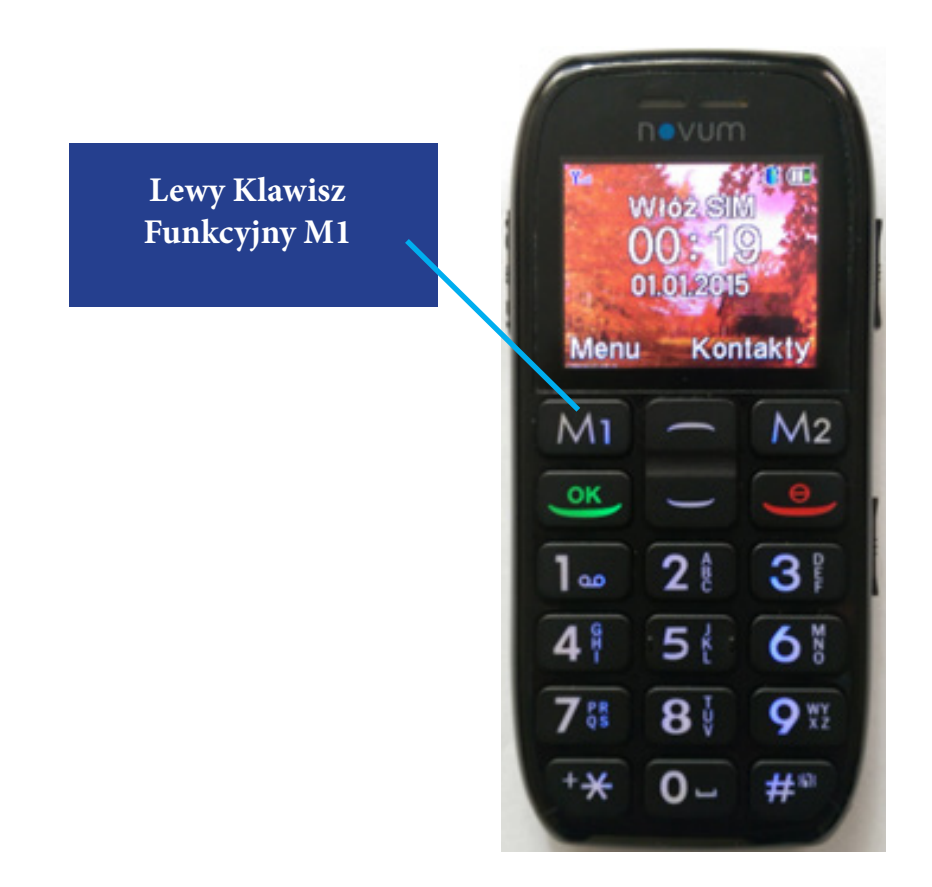

2. Po wejściu do MENU głównego znajdź używając przycisku nawigacyjnego góra/dół podmenu **USTAWIENIA.** Następnie wybierz je naciskając OK (Klawisz Funkcyjny M1).

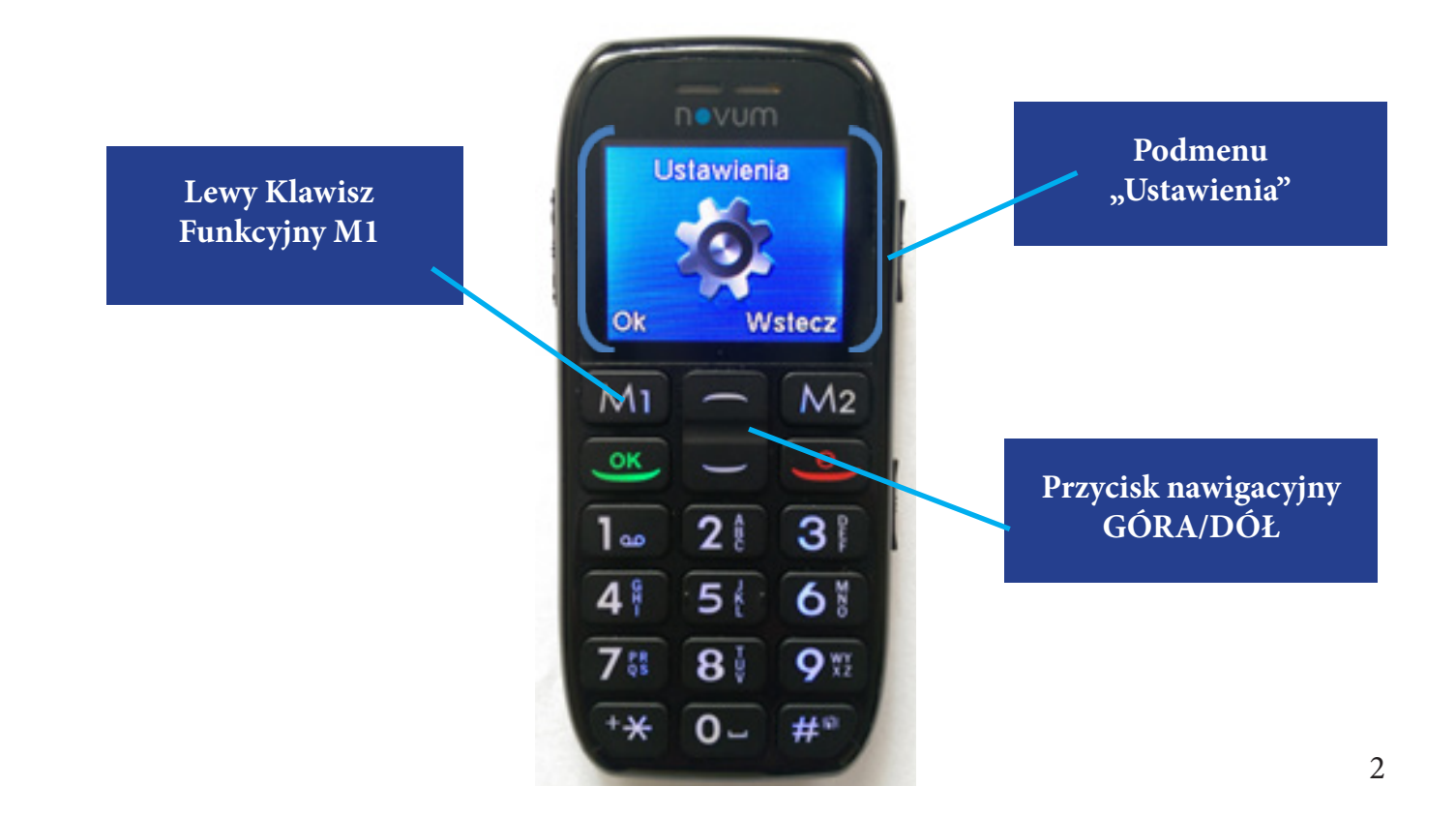

3. Używając przycisku nawigacyjnego **GÓRA/DÓŁ** znajdź podmenu *Ustaw. telefonu.* Następnie wybierz je naciskając **OK** (Klawisz Funkcyjny M1).

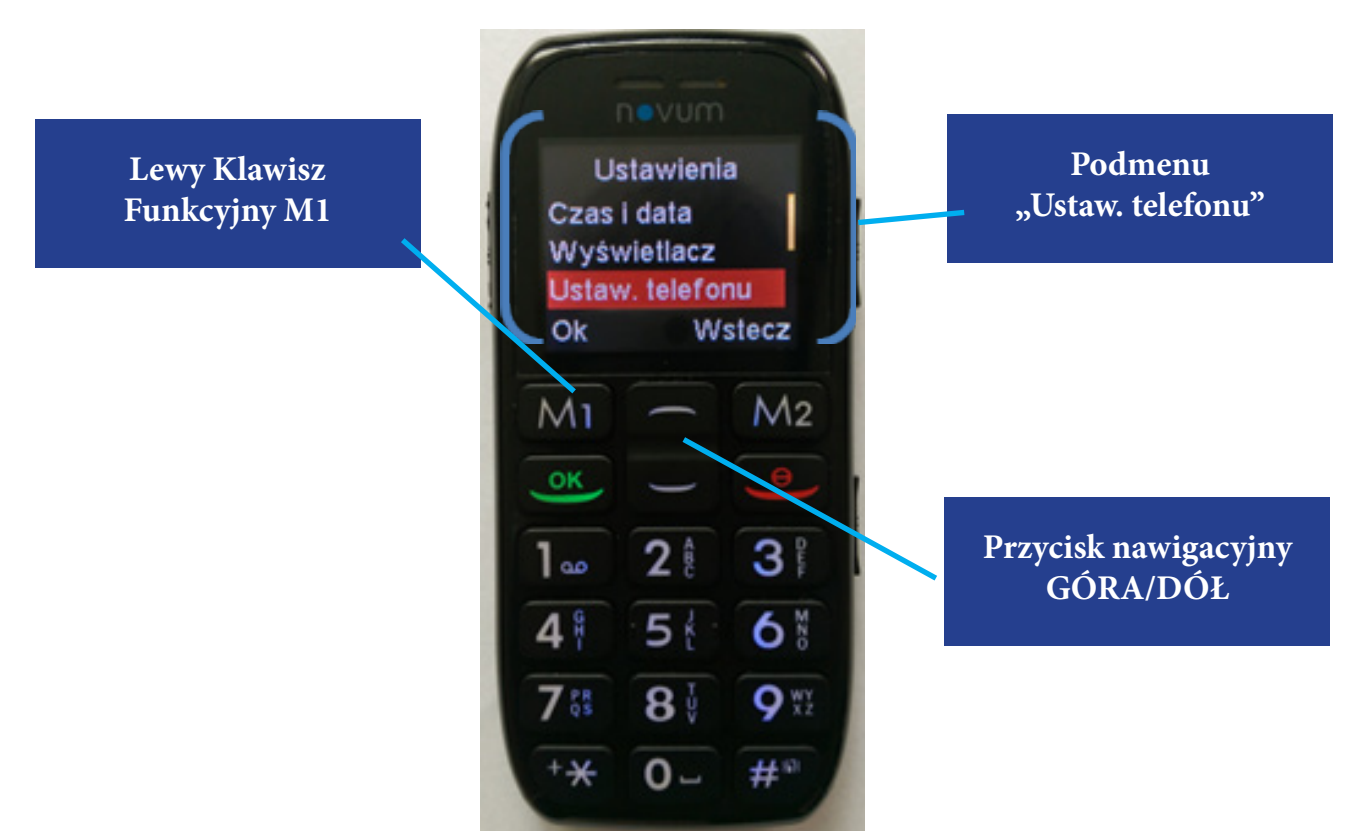

4. Po wejściu do podmenu Ustaw. telefonu znajdź pozycję **SOS** i naciśnij OK (Klawisz Funkcyjny M1).

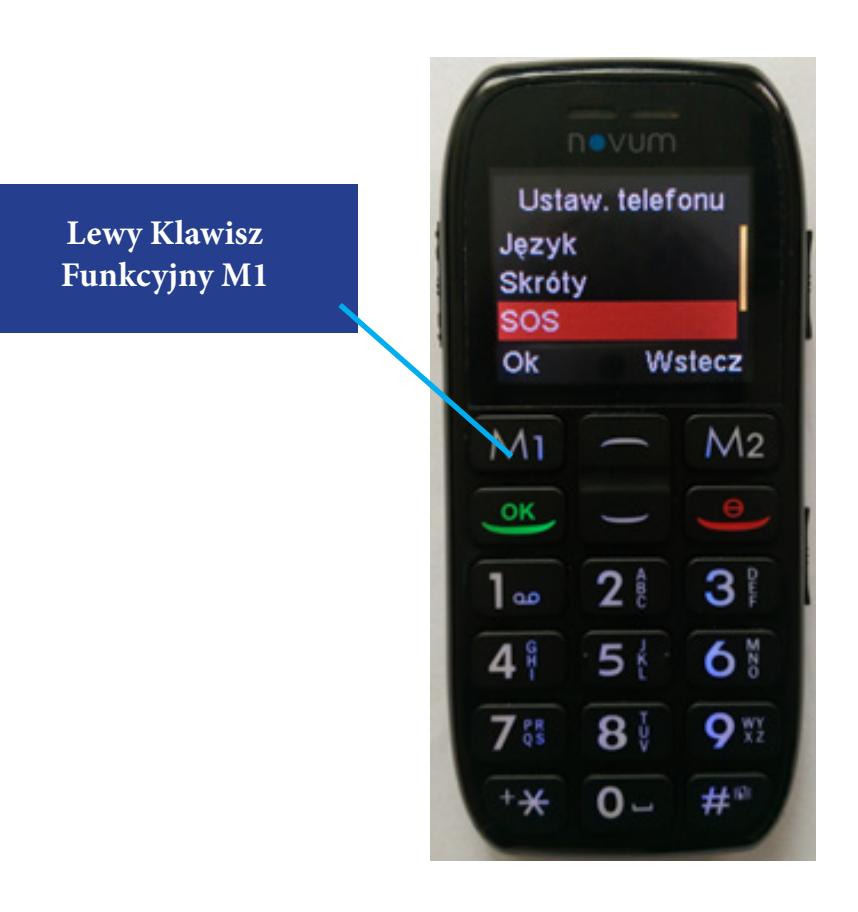

W podmenu, które się pojawi wybierz Wł/Wył i naciśnij OK (Klawisz Funkcyjny M1).

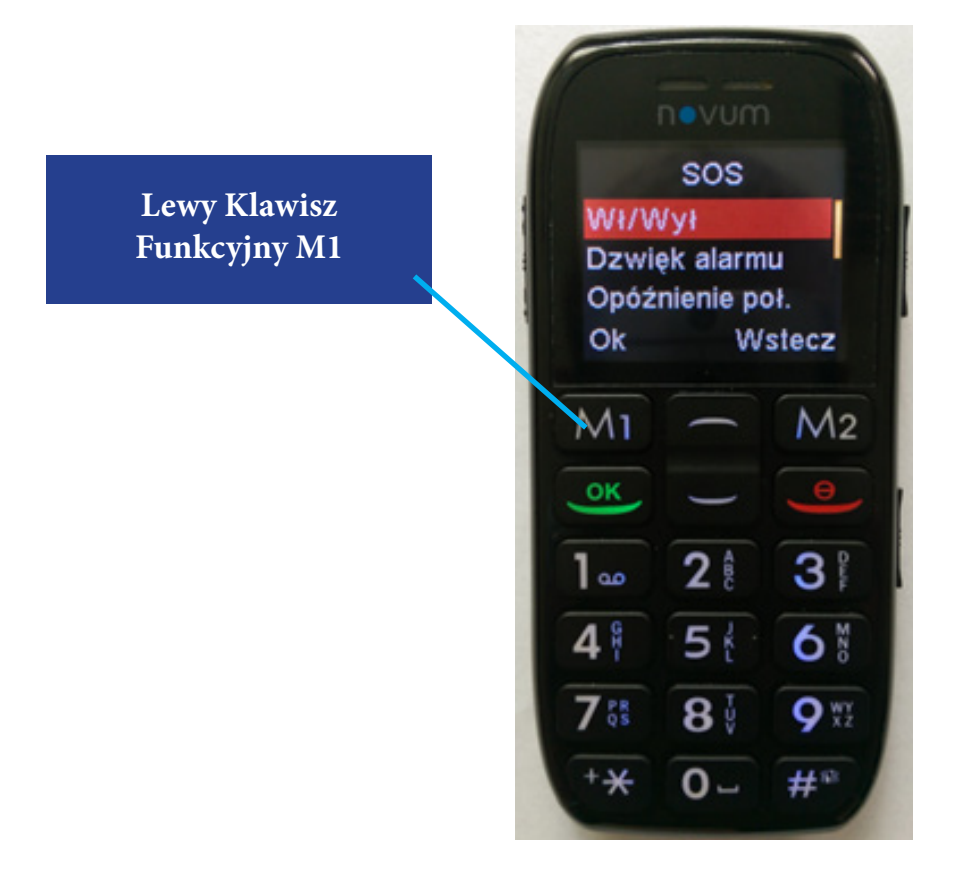

Następnie wybierz **Włącz** i naciśnij OK (Lewy Klawisz Funkcyjny M1).

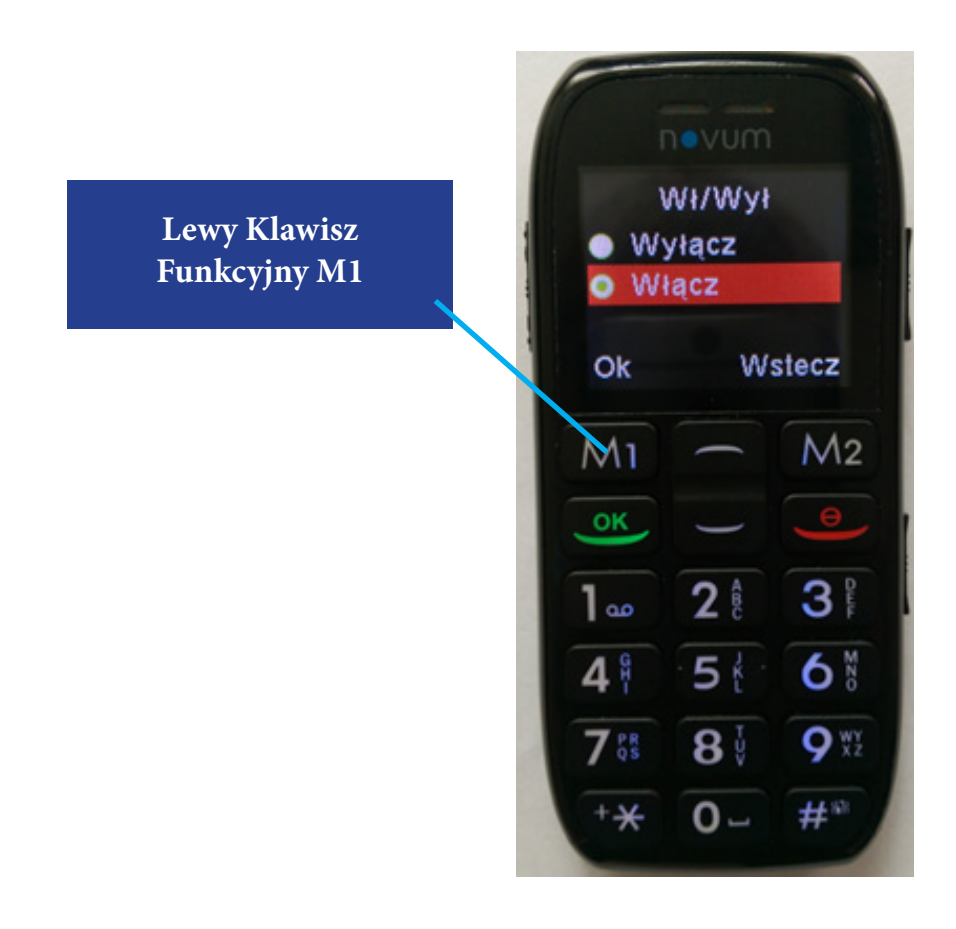

4

5. Następnie klawiszami Góra/Dół wybierz opcję **Numery** i naciśnij OK (Klawisz Funkcyjny M1)

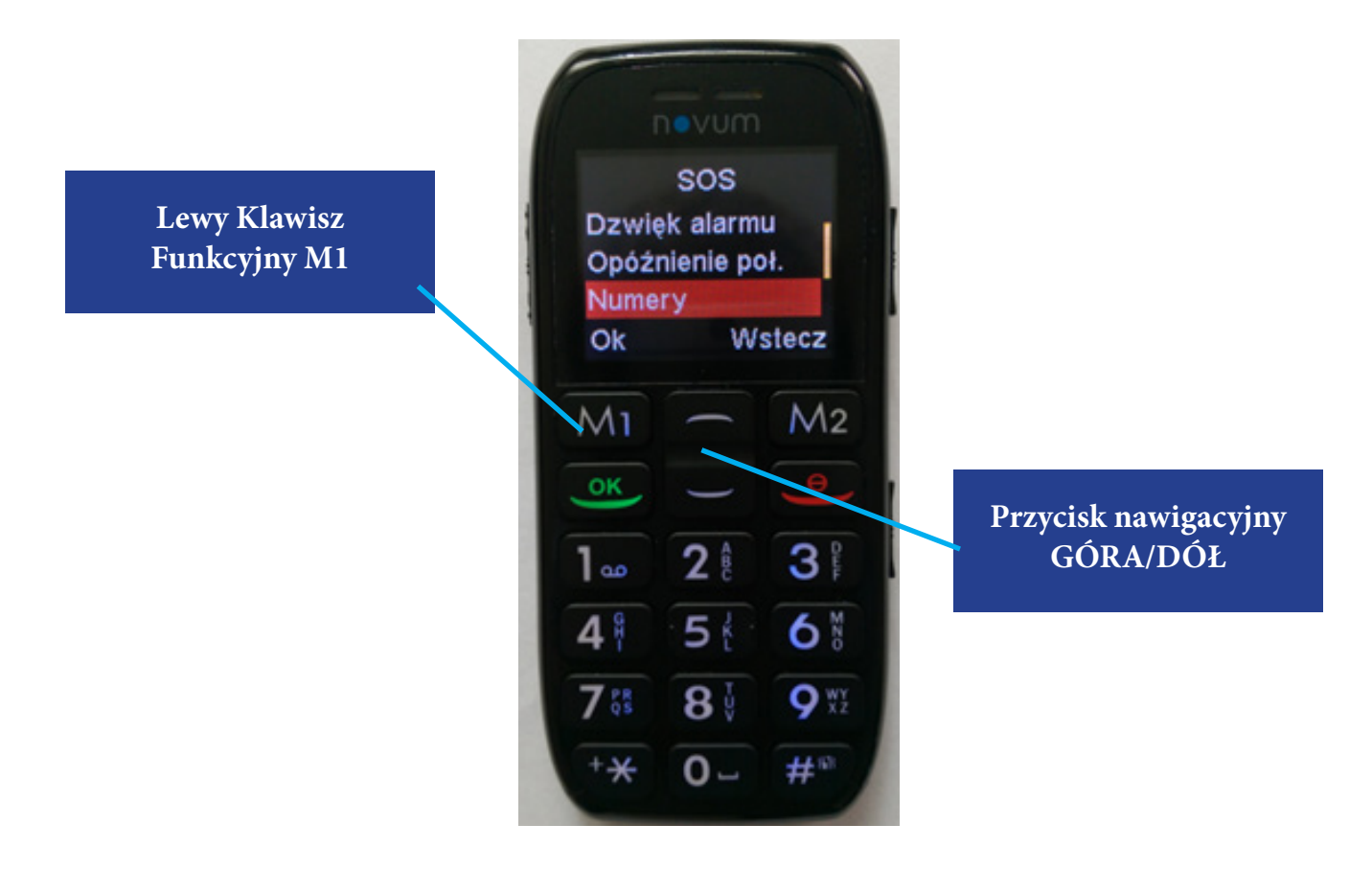

Pojawi się ekran taki jak na zdjęciu poniżej:

| i                                             |     |             |
|-----------------------------------------------|-----|-------------|
|                                               | SOS |             |
| <pust< th=""><th>y&gt;</th><th></th></pust<>  | y>  |             |
| <pust< th=""><th>y&gt;</th><th>'</th></pust<> | y>  | '           |
| Opcje                                         | e W | stecz       |
| MI                                            | (   | M2          |
| ОК                                            | )   | Ð           |
| 1                                             | 2 % | 3           |
| 4                                             | 51  | 6           |
| 7 55                                          | 8 1 | <b>9</b> ¥¥ |
| +*                                            | 0-  | #191        |

6. Po wejściu do podmenu Numery znajdź pierwszą od góry pustą pozycję (domyślnie będzie tam wpisane <pusta>).

Wypierz **Opcje** naciskając Klawisz Funkcyjny M1.

Na klawiaturze przy każdej cyfrze znajdują się litery. Naciskając odpowiednią ilość razy daną cyfrę można wybrać odpowiednią literę do wpisania. Wprowadź za pomocą klawiatury W pole Nazwa:

### Centrum Teleopieki

Po wpisaniu nazwy, za pomocą przycisku nawigacyjnego GÓRA/DÓŁ, przejdź w dół i wprowadź W pole **Telefon: 296921212**, jest to numer do Centrum Teleopieki

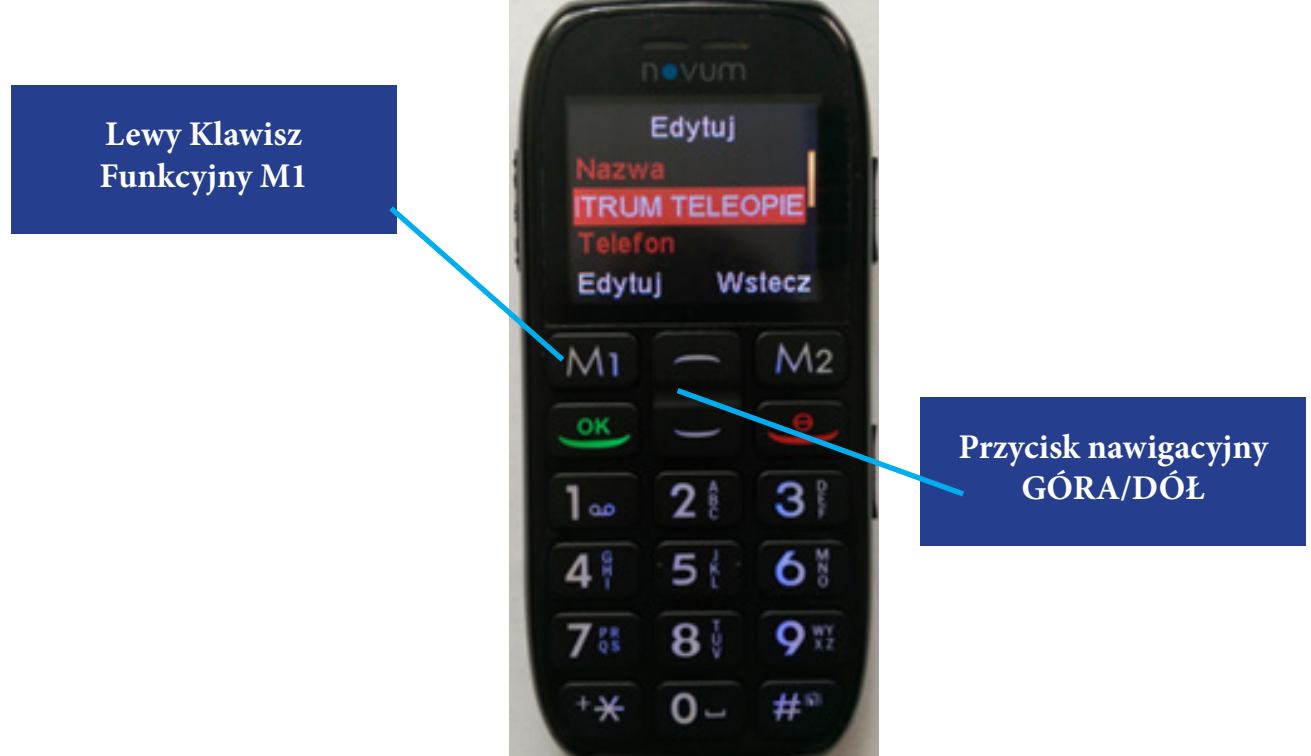

7. Po wprowadzeniu powyższych danych wybierz za pomocą Klawisza Funkcyjnego M1 Zapisz.

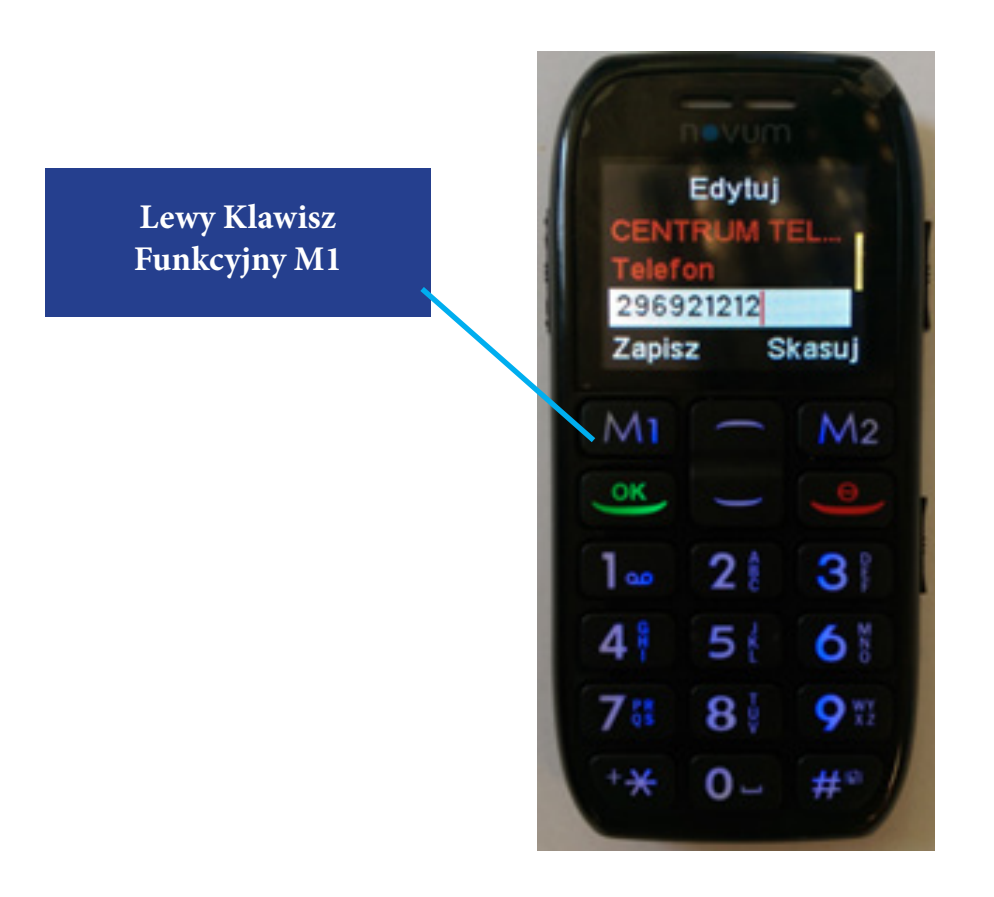

Po wybraniu Zapisz, naciśnij następnie TAK (używając Klawisza Funkcyjnego M1)

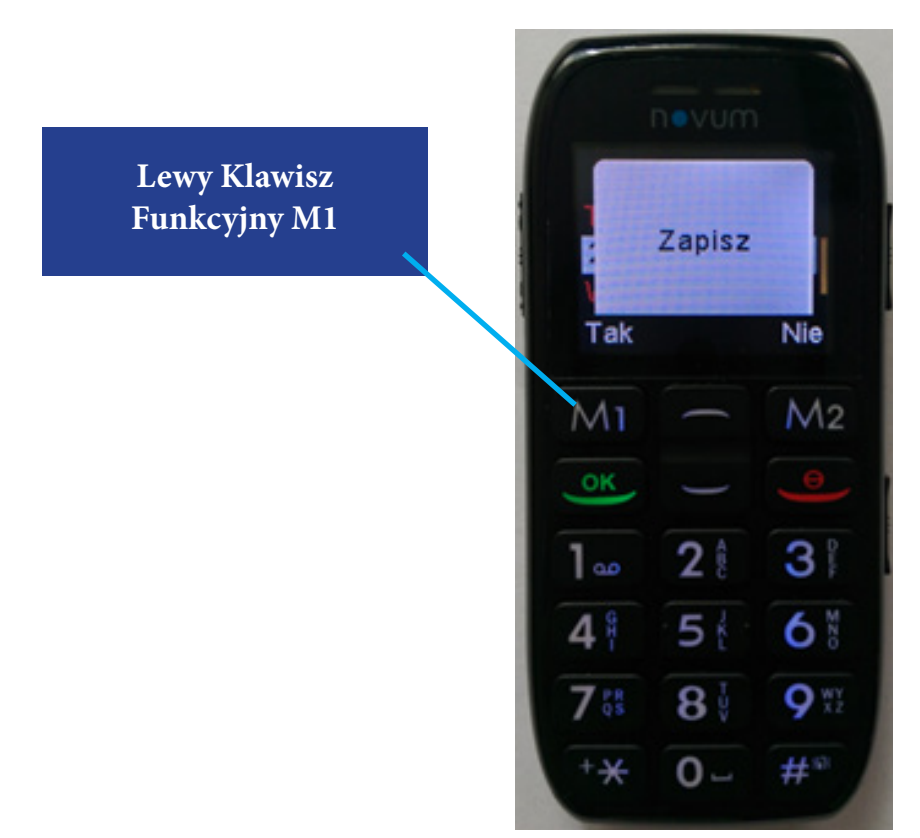

Jeśli wszystkie kroki przebiegły prawidłowo to na ekranie pojawi się komunikat **WYKONANO.** Następnie pojawi się poniższy ekran:

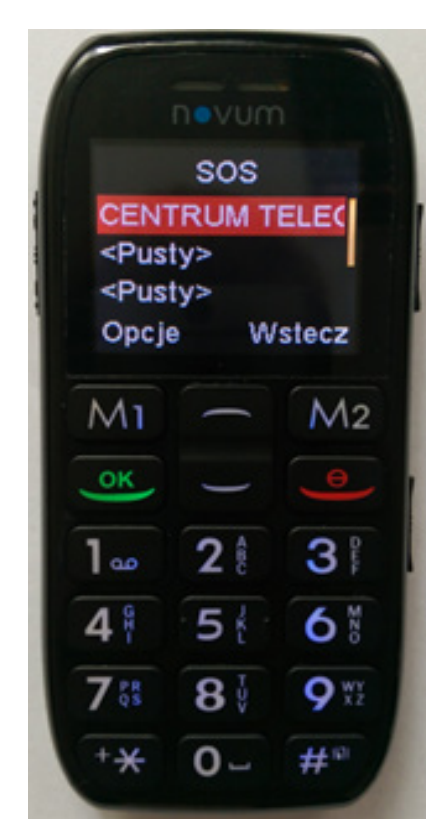

W razie pomyłki przy wpisywaniu nazwy i numeru telefonu Centrum Teleopieki i braku możliwości ich edycji prosimy o kontakt pod numerem: **29 765 06 50** 7

8. Po wprowadzeniu prawidłowego numeru Centrum Teleopieki wyjdź do głównego MENU naciskając czerwoną słuchawkę.

# W RAZIE PROBLEMÓW Z USTAWIENIEM PRZYCISKU SOS, ZADZWOŃ DO NASZEGO BIURA OBSŁUGI KLIENTA POD NUMER 29 765 06 50 – NASI KONSULTANCI POMOGĄ CI W TYM.